## Tijdregistratie **Controleren en indienen**

Met MyRostar heb je altijd je actuele rooster bij de hand. In Tijdregistratie kun je je werktijden inzien, bewerken en indienen. Je eigen organisatie bepaalt welke functies van MyRostar jullie gebruiken en op welke manier. Daarom kan je eigen app afwijken van de beschrijving hier.

.11 7 87

1

1

1

**Direct indienen** 

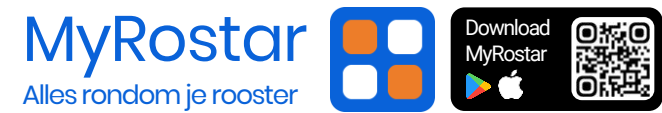

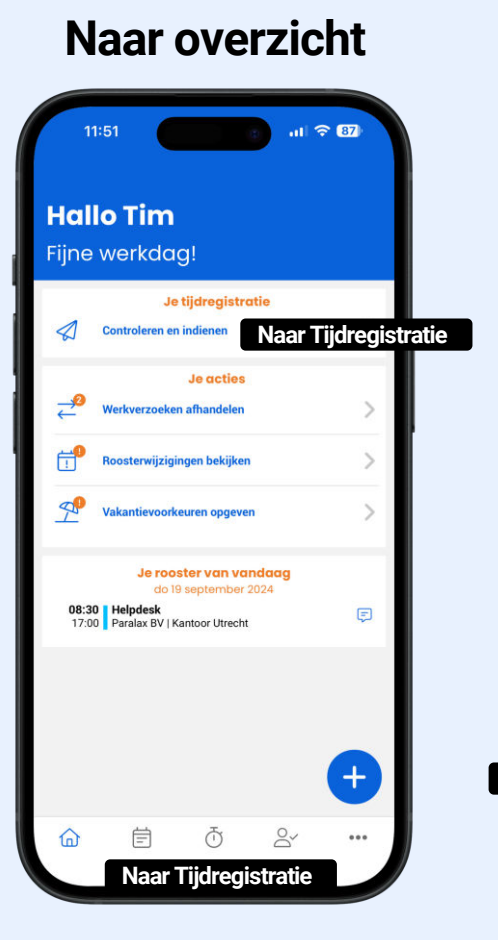

Via het dashboard ga je snel naar het overzicht met tijdregistraties.

Indienen

11:51

Tijdregistratie

Indienen voor vr 27 sentember 2024

do 19 september 2024

11:45 Helpdesk 11:46 Paralax BV | Kantoor Utrecht

wo 18 september 2024

13:47 Administratie

di 17 september 2024

08:30 Administratie

ma 16 september 2024 ngediend op do 19 september 2024 11:31

08:30 Administratie

vr 13 september 2024 ngediend op do 19 september 2024 11:30 08:30 Administratie 18:00 Paralax BV | Kantoor Utrecht

6

Geoland

Indienen voor do 26 september 2024

ndienen voor wo 25 september 2024

17:00 Paralax BV | Kantoor Mechelen

17:00 Paralax BV | Kantoor Utrecht Ingediend

Nieuwe registratie toevoegen

Correcte registraties dien je in met de

registraties van één dag.

indienen automatisch.

in het overzicht.

verzendknop. Dit doe je in één keer voor alle

Ingediende registraties blijven een aantal dagen

Is de indieningstermijn voorbij? Dan verloopt het

Met de + knop voeg je een nieuwe registratie toe.

8

...

14:40 Paralax BV | Kantoor Utr Geregis

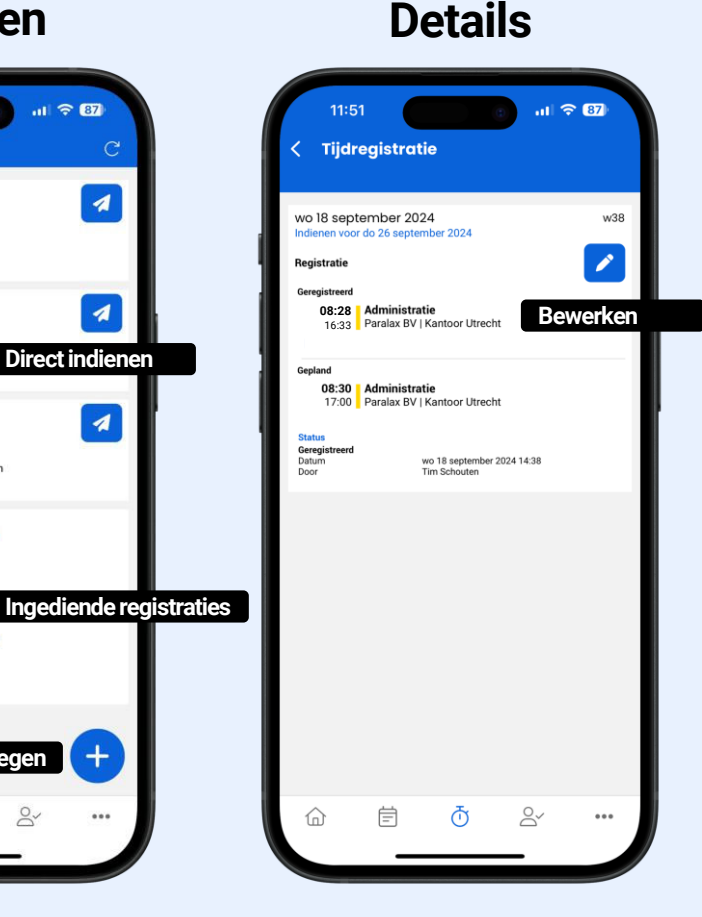

- Klik in het overzicht op een registratie en de details openen.
- Kies de bewerken knop als je tijden wilt wijzigen of een opmerking wilt toevoegen.

## Bewerken

| Datum                                                                        |                                    |
|------------------------------------------------------------------------------|------------------------------------|
| wo 18 september 2024                                                         |                                    |
| Activiteit                                                                   |                                    |
| Administratie (Kantoor Utrecht)                                              |                                    |
| wo 18 september 2024                                                         | 08:28                              |
| wo 18 september 2024                                                         | 16:33                              |
|                                                                              | Niet uitgevoerd                    |
| Opmerking                                                                    | Niet uitgev                        |
| Jip had koorts. Ik moest hem ophale<br>kinderdagverblijf. In overleg met Jar | en van het<br>net eerder wegegaan. |
|                                                                              |                                    |
|                                                                              |                                    |
|                                                                              |                                    |
|                                                                              |                                    |

- Wijzig tijden of voeg een opmerking toe.
- Heb je het werk niet uitgevoerd, dan kan je dit aanvinken.
- Sla je wijzigingen op en keer terug naar het overzicht om je registratie in te dienen.